#### BLENDER

#### Les fonctions et raccourcis clavier à connaître

Molette de la souris = zoom et dézoom

Clic sur la molette et mouvement de souris : rotation autour du point central

Maj + Clic sur la molette et mouvement de souris : déplacements rectilignes

Touche A = tout sélectionner

Touche Supp ou X = effacer

# ETAPE 1 : ajouter un plan en image de référence

Touches Maj + A = menu pour ajouter des éléments

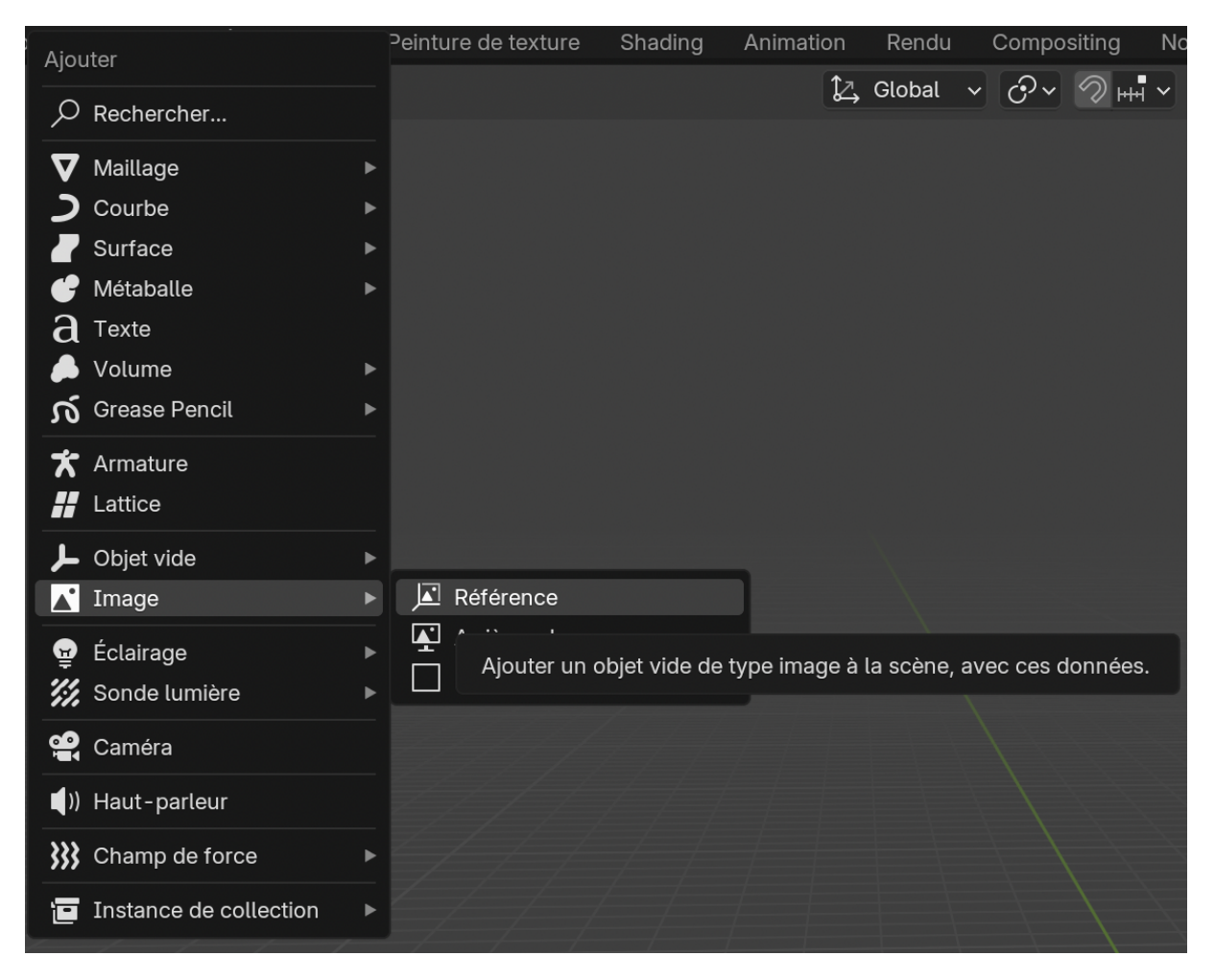

Touches Ctrl + Z = revenir en arrière, dans les opérations

Par défaut vous avez 32 retours possibles, vous pouvez augmenter cela

### Edition > préférences

|                        | Préférences — Blen                  | der                                               |
|------------------------|-------------------------------------|---------------------------------------------------|
| Interface              | ✓ Périphériques de rendu Cycles     |                                                   |
| Vue 3D                 | Aucun                               | Metal                                             |
| Éclairages             | > Réseau                            |                                                   |
| Édition                | ✓ Mémoire et limites                |                                                   |
| Animation              | Étapes d'annulations                | < 32 >                                            |
| Obtenir des extensions | Étapes d'annulations                |                                                   |
| Add-ons                | Nombre d'actions pouvant êtres annu | ulées (de petites valeurs conservent la mémoire). |
| Thèmes                 | Lignes de sortie console            | 256                                               |
| Entrée                 | Péremption de texture               | 120                                               |
| Navigation             | Fréquencees déchets                 | 60                                                |
| Ensemble de raccourcis | Péremption VBO                      | 120                                               |
|                        | Fréquencees déchets                 | 60                                                |
| Système                | ✓ Séquenceur vidéo                  |                                                   |
| Enregistrer et ouvrir  | Limite de mémoire cac               | 4096                                              |
| Chemins de fichiers    |                                     | Cache disque                                      |
|                        | Dossier                             |                                                   |
|                        | Limite du cache                     | 100                                               |
|                        | Compression                         | Aucun                                             |
|                        | Configuration proxy                 | Automatique ~                                     |

Touches Alt + R = mettre le plan à plat (axe du sol)

Touches du pavé numérique (ça ne fonctionnera pas avec les chiffres +majuscules) :

1 = vue de face (= sur axes Y)

7 = vue de dessus (= sur axes Z)

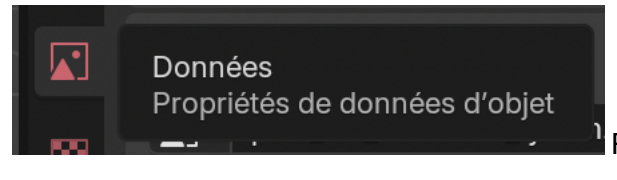

Réglage de l'opacité de l'image

```
Cocher « opacité » et mettre 0.2 + entrée
```

Prendre une porte comme repère pour avoir la largeur à 90 cm

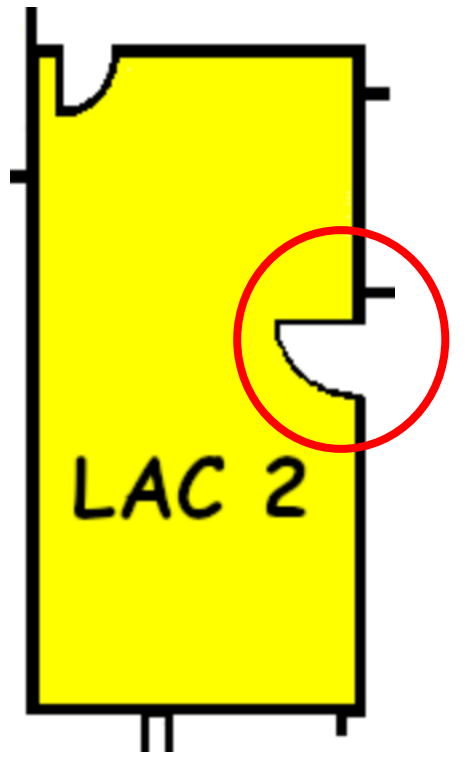

Maj + clic droit pour placer le point de pivot sur le point de la porte

Transformer le point de pivot en curseur 3D avec

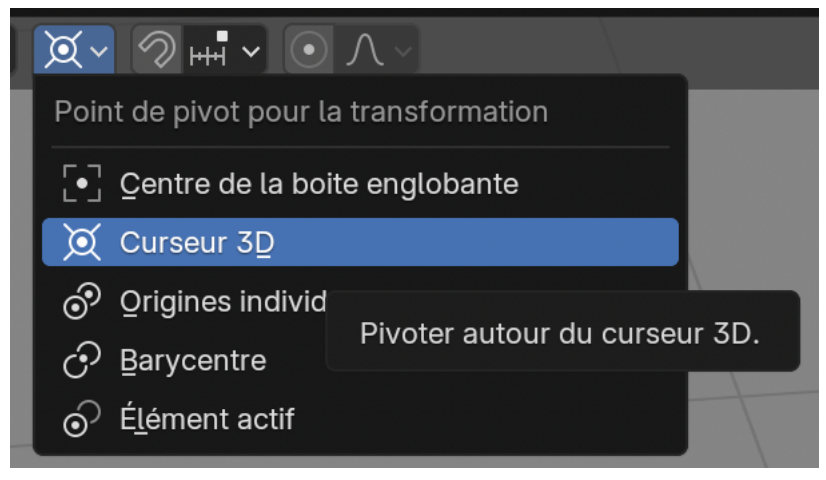

Editions > Préférences > Add One > écrire dans la barre de recherche extra et cocher les deux cases

Si vous ne les trouvez pas, il faut les ajouter

| Préférences — Blender  |                        |           |            |             |  |
|------------------------|------------------------|-----------|------------|-------------|--|
| Interface              | 𝒫 extra                | X Add-ons | ✓ ♥ Dépôts | ~ ~         |  |
| Vue 3D                 | ✓ Disponibles          |           |            |             |  |
| Éclairages             | > Extra Curve Objects  |           | Ins        | staller 🗸   |  |
| Édition                |                        |           |            |             |  |
| Animation              | > Grease Pencil Tools  |           | Ins        | staller 🗸 🗸 |  |
| Obtenir des extensions | > Extra Mesh Objects   |           | Ins        | staller 🗸   |  |
| Add-ons                | > Node Group Utilities |           | Ins        | staller 🗸 🗸 |  |
| Thèmes                 |                        |           |            |             |  |
| Entrée                 |                        |           |            |             |  |
| Navigation             |                        |           |            |             |  |
| Ensemble de raccourcis |                        |           |            |             |  |
| Système                |                        |           |            |             |  |
| Enregistrer et ouvrir  |                        |           |            |             |  |
| Chemins de fichiers    |                        |           |            |             |  |

Extra Curve Objects > installer

Extra Mesh Objects > installer

Maj + A > maillage > single Vert > add single Vert

Touche E pour extraire du point une ligne

Avec le pavé numérique : tapez .9 (pour 90 cm ; ou regarder en Dy en haut à gauche de la scène)

Passez en Object Mode

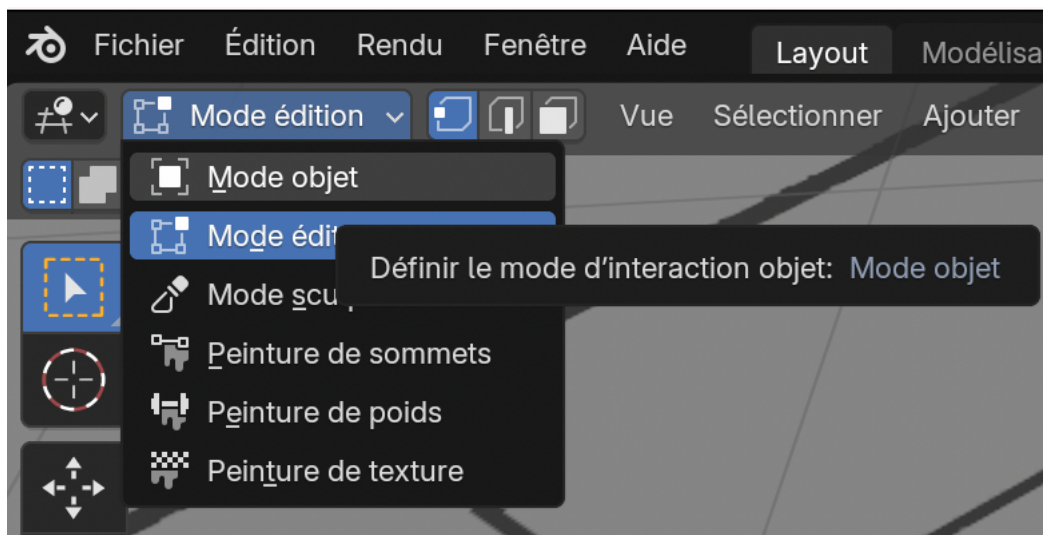

Touche Tab (change de mode aussi)

Touche R = rotation sur un objet (image, ligne)

Touche S = scale = miche à l'échelle

Mettre le plan pour que le dessin de la porte corresponde à la ligne de 90 cm

Touche G = pour déplacer une sélection (objet, ligne, ...)

Le plan est à l'échelle donc on peut supprimer le vertex (le sélectionner puis X)

# **ETAPE 2 : monter les murs**

Maj + clic droit = Positionner le curseur sur le coin d'un mur

Maj + A > maillage > single Vert > add single Vert

Touche E pour extraire du point une ligne

Touche Y ou X pour que la ligne soit parfaitement verticale ou horizontale

Répéter les touches pour faire tous les murs d'une pièce

Snap ou aimanter ou Maj + Tab

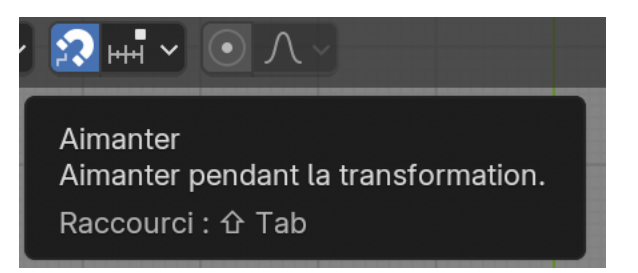

| oal v 🗙 v ᇌ         |                                                 | $\land$ $\checkmark$ |  |  |      |
|---------------------|-------------------------------------------------|----------------------|--|--|------|
| Base d'aimantatior  | 1                                               |                      |  |  |      |
| Plus pr Centre      | Médiane                                         | Actif                |  |  |      |
| Cible d'aimantation | ו                                               |                      |  |  |      |
| ⊦++ Incrément       |                                                 |                      |  |  |      |
| 📫 Grille            |                                                 |                      |  |  |      |
| Sommet              |                                                 |                      |  |  |      |
| Arête               |                                                 |                      |  |  |      |
| Face                | Type d'élément auquel « Aimanter avec »: Sommet |                      |  |  |      |
| 🕤 Volume            | Aimanter aux sommets                            |                      |  |  |      |
| Contro do l'ar      | ôto                                             |                      |  |  | <br> |

Avec la flèche, cliquez sur les « sommets » (vertex)

Clic gauche pour sélectionner tous les vertex

Et F = lier

Cliquez sur mode object

Sélectionner le plan et œil pour le cacher ou la touche H

Touche E pour extruder le mur jusqu'à 2,5 m de haut

Ajouter tous les murs souhaités

## Add-On > archimesh (vidéo à 1 : 30)

| Préférences — Blender  |               |           |                |  |
|------------------------|---------------|-----------|----------------|--|
| Interface              | ,∕∕ archi     | X Add-ons | ✓ ♥ Dépôts ✓ ✓ |  |
| Vue 3D                 | ✓ Disponibles |           |                |  |
| Éclairages             | > Archimesh   |           | Installer      |  |
| Édition                |               |           |                |  |
| Animation              | > Bagapie     |           | Installer 🗸    |  |
| Obtenir des extensions |               |           |                |  |
| Add-ons                |               |           |                |  |
| Thèmes                 |               |           |                |  |

| $\checkmark$ Archimesh |             |          | Éléme |  |  |
|------------------------|-------------|----------|-------|--|--|
| E Éléments             |             |          | 'nt   |  |  |
| Room                   | Col         | umn      | Out   |  |  |
|                        | Door        |          |       |  |  |
| Rail Windows           | Panel \     | Window   | Vue   |  |  |
| Cabinets               | She         | elves    | Cré   |  |  |
| Stairs                 | Ro          | oof      | ër    |  |  |
| မှု Props              |             |          |       |  |  |
| Books                  | La          | mp       |       |  |  |
| Venetian blind         | Roller      | curtains |       |  |  |
| Japanese curtains      |             |          |       |  |  |
| ⑦ Display hints        |             |          |       |  |  |
|                        | Afficher    |          |       |  |  |
| ≣Measu ∂               | Noms        | Tout     |       |  |  |
|                        |             |          |       |  |  |
| Text Size 14           | Text Si     | ize 16   |       |  |  |
| Separation             |             | 0.10     |       |  |  |
| 🖌 Pencil Tools         |             |          |       |  |  |
| Roc                    | m from Draw |          |       |  |  |
| Ceiling                | Plancher    | Close    |       |  |  |

Touche N.

Cliquez sur Door = ajoutez une porte

Touche G = déplacer la porte / Touche R = rotation / Touche S = scale (échelle)

Jouer avec les axes Y, X et Z pour bien placer votre porte